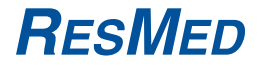

# AutoSet CS<sup>™</sup>

POSITIVE AIRWAY PRESSURE DEVICE

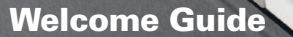

AutoSet CS

FIESHED

Français

# Bienvenue

Merci d'avoir choisi le AutoSet CS. Avant d'utiliser cet appareil, veuillez lire le manuel de bienvenue et le guide d'information entièrement.

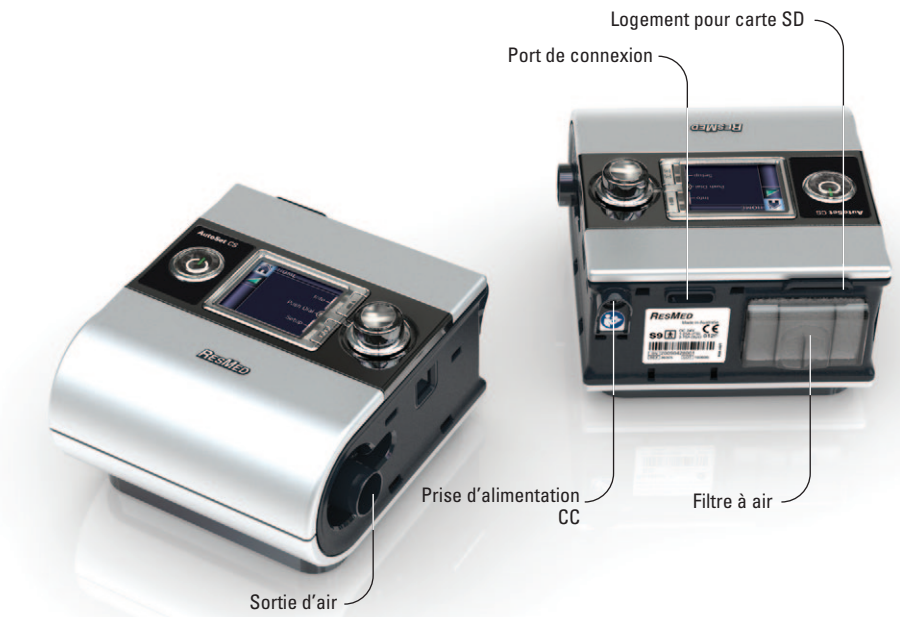

# La AutoSet CS d'un seul coup d'œil

Le système AutoSet CS se compose des éléments suivants :

- AutoSet CS
   Circuit respiratoire
   Module d'alimentation 90 W
   Sac de transport S9
   Carte SD
- Étui de protection de la carte SD S9.

Les composants en option sont les suivants :

Humidificateur chauffant H5i
 Circuit respiratoire Standard
 Circuit respiratoire 3 m
 Circuit respiratoire 3 m
 Circuit respiratoire 4 module 4 circuit respiratoire chauffant ClimateLine
 Circuit respiratoire chauffant ClimateLine
 Circuit respiratoire chauffant ClimateLine
 Module d'alimentation de 30 W (ne fonctionne pas avec H5i)
 Batterie Power Station II
 Convertisseur CC/CC 24 V/90 W.

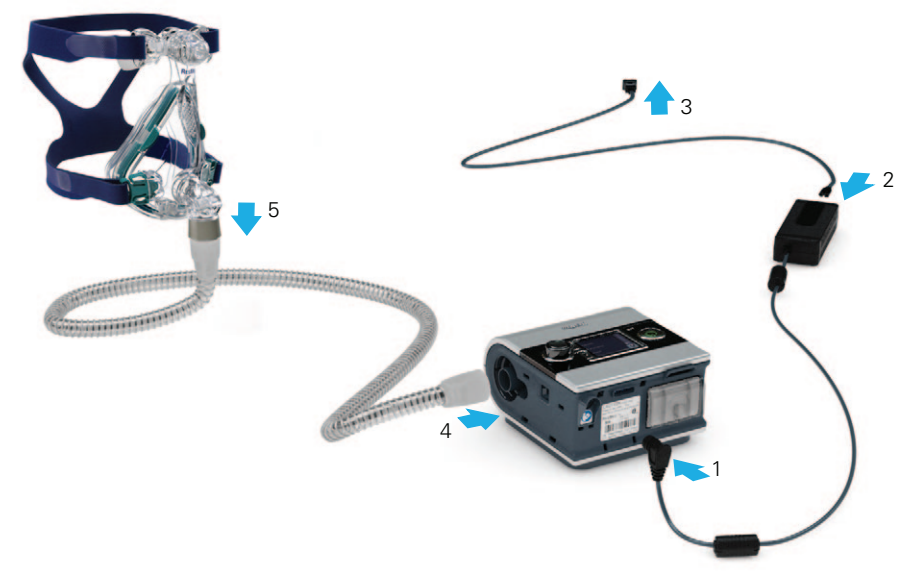

## Configuration

- 1. Branchez la fiche CC du bloc d'alimentation à l'arrière de la AutoSet CS.
- 2. Branchez le câble d'alimentation au bloc d'alimentation.
- 3. Branchez l'autre extrémité du câble d'alimentation à une prise de courant.
- 4. Raccordez fermement une extrémité du circuit respiratoire à la sortie d'air.
- 5. Raccordez le masque assemblé à l'extrémité libre du circuit respiratoire.

### Remarques :

- Pour de plus amples informations sur le montage du masque, veuillez vous référer au manuel utilisateur de ce dernier.
- Vous trouverez la liste des masques recommandés sur le site www.resmed.com, à la page Products (Produits), sous Service & Support (SAV et assistance).

Écran LCD — Permet d'afficher les menus, les écrans de traitement et les rappels.

HOME

Touche Marche/ Arrêt Permet de démarrer ou d'arrêter le traitement.

AutoSet CS

Menu Info permet de se données istiques de

Push Di

Bouton de réglage Tournez le bouton de réglage pour faire défiler les options du menu et pour modifier les réglages. Appuyez sur le bouton de réglage pour accéder à un menu et pour confirmer votre sélection.

Menu

# Légende :

Accueil Niveau

d'humidité

Rampe

Circuit chauffant Climate

Control

Marche/Arrêt

Bouton de réglage

Menu Réglages

Menu Info

### Vous permet de voir les données statistiques de votre sommeil ou de sortir du menu.

# Généralités sur la AutoSet CS

Le panneau de contrôle de votre AutoSet CS comprend un écran LCD, une touche Marche/Arrêt, un bouton de réglage et les touches de menu Info et Installation.

3

# Ajustement de la durée de rampe

La rampe a pour but de rendre le début du traitement plus confortable et correspond au temps qu'il faut pour que l'appareil passe d'une pression initiale basse à la pression de traitement. Pour ajuster la durée de rampe :

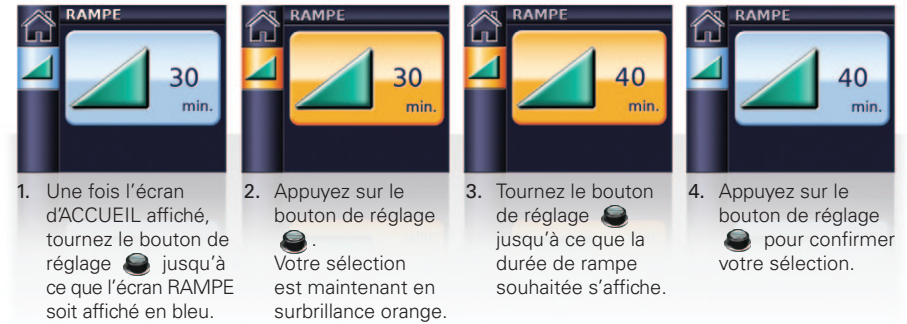

# Utilisation de la fonction d'ajustement du masque

La fonction d'ajustement du masque vous aide à ajuster votre masque correctement. Elle génère la pression de traitement pendant trois minutes, avant le début du traitement, pour vous permettre de vérifier et d'ajuster votre masque dans le but de minimiser les fuites.

- 1. Mettez votre masque comme indiqué dans son manuel utilisateur.
- Avec l'écran d'accueil affiché, maintenez le bouton de réglage enfoncé pendant trois secondes. L'un des écrans AJUST. MASQUE suivants s'affiche :

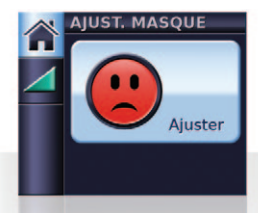

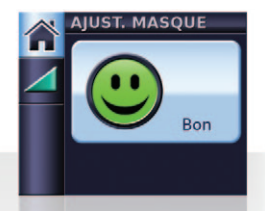

 Si nécessaire, ajustez votre masque, la bulle du masque et le harnais jusqu'à ce que vous obteniez un ajustement Bon. Au bout de trois minutes, la pression réglée est restaurée et le traitement commence. Vous pouvez quitter la fonction d'ajustement du masque à tout moment en appuyant sur .

# Sélection du type de masque

Pour sélectionner le type de masque :

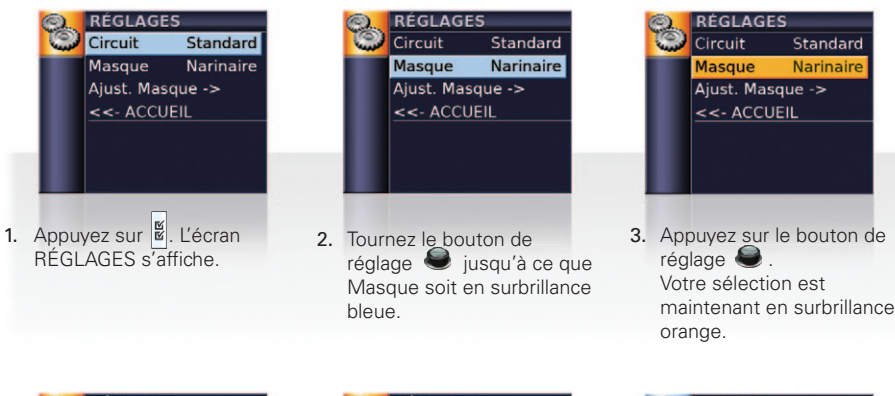

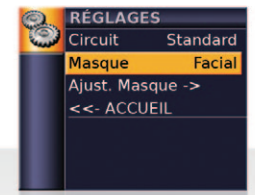

 Tournez le bouton de réglage jusqu'à ce que le réglage de masque souhaité s'affiche.

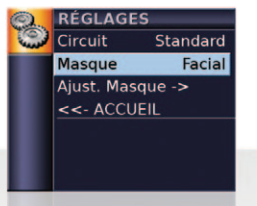

Appuyez sur le bouton de réglage pour confirmer votre sélection.

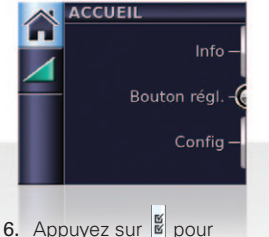

 Appuyez sur pour retourner à l'écran d'accueil.

### Avant de commencer

- 1. Vérifiez que l'alimentation est branchée.
- 2. Ajustez la durée de rampe si nécessaire.
- 3. Mettez votre masque comme indiqué dans le manuel utilisateur.
- Pour démarrer le traitement, respirez simplement dans le masque ou appuyez sur la touche (2).
- Allongez-vous et placez le circuit respiratoire de manière à ce qu'il puisse suivre vos mouvements pendant votre sommeil.
- Pour arrêter le traitement à tout moment, retirez votre masque et/ou appuyez sur ().

#### Remarques :

- Si votre clinicien a activé la fonction SmartStart, votre appareil démarre automatiquement lorsque vous respirez dans le masque et s'arrête automatiquement lorsque vous le retirez.
- Si l'alimentation est interrompue pendant le traitement, l'appareil redémarre automatiquement le traitement quand l'alimentation est rétablie.

# Visualisation des écrans de traitement

Selon la manière dont le système a été configuré, l'un des écrans suivants s'affichera après le début du traitement :

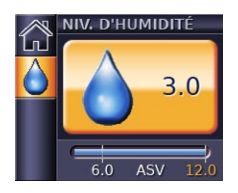

✓ Humidificateur H5i

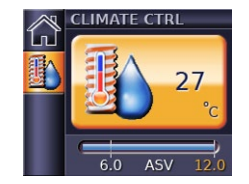

- ✓ Humidificateur H5i
- ✓ Circuit respiratoire chauffant ClimateLine ou ClimateLine<sup>MAX</sup>
   ✓ Climate Control – Auto

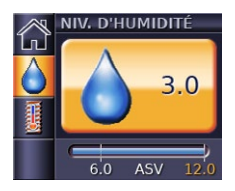

- ✓ Humidificateur H5i
- ✓ Circuit respiratoire chauffant ClimateLine ou ClimateLine<sup>MAX</sup>
- ✓ Climate Control Manuel

| TRAITEMENT |     |     |      |  |
|------------|-----|-----|------|--|
|            |     |     |      |  |
| Fuite      |     | FR  | 12   |  |
| VM         | 7.2 | VC  | 600  |  |
| VMCi       |     |     |      |  |
|            |     | AI  | 6.0  |  |
|            |     |     |      |  |
| 6.         | 0 / | ASV | 12.0 |  |

- ✓ AutoSet CS standard sans accessoires en option
- TRAITEMENT

   SpO2
   98
   Pouls
   120

   Fuite
   2
   FR
   12

   VM
   7.2
   VC
   600

   VMCI
   7.1
   AI
   6.0

   6.0
   ASV
   12.0
- Données d'oxymétrie via l'adaptateur d'oxymètre

En mode ASV, les lignes fixes sur la barre de pression indiquent les pressions minimales et maximales. En mode CPAP, seule pression programmée s'affiche.

# Visualisation du menu Info

Le menu Info affiche une série d'écrans qui indique la qualité de votre sommeil, le Rapport sommeil et des données de service.

Pour voir le menu Info, appuyer sur i sur l'écran d'ACCUEIL.

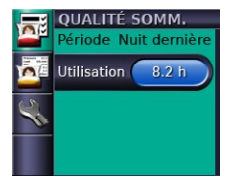

 Dans l'écran Qualité sommeil, vous pouvez toujours visualiser vos heures d'utilisation pendant la dernière session et, si elles ont été activées par le clinicien, les données sur l'ajustement du masque et l'IAH s'affichent.

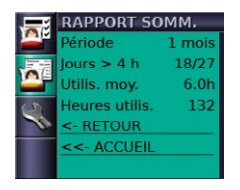

 Pour le Rapport sommeil, seule la période peut être modifiée—les autres valeurs sont en lecture seule uniquement.

|      | ENTRETIEN |          |     |  |  |
|------|-----------|----------|-----|--|--|
| -    | Heure     | s fonct. | 220 |  |  |
| 1276 | LOG       | SX474-1  | 234 |  |  |
|      | BID       | SX525-1  | 234 |  |  |
| 3    | VID       |          | 12  |  |  |
| ~    | RID       |          | 34  |  |  |
|      | HID       | SX496-1  | 234 |  |  |
|      | <- RETOUR |          |     |  |  |

✓ Dans les informations d'entretien, les heures de fonctionnement de l'appareil (y compris les temps de préchauffage et de refroidissement de l'humidificateur) et les identifications du logiciel sont affichées.

Pour retourner à l'écran d'ACCUEIL, appuyer sur 1.

## Nettoyage et entretien

Veuillez vous référer au manuel utilisateur de votre masque et à celui de votre humidificateur pour plus de détails sur leur entretien.

### Quotidien

Retirez le circuit respiratoire en tirant sur le manchon au niveau des surfaces rugueuses. Suspendez-le dans un endroit propre et sec jusqu'à la prochaine utilisation.

### Hebdomadaire

- 1. Détachez le circuit respiratoire de la AutoSet CS et du masque.
- 2. Nettoyez le circuit respiratoire avec de l'eau tiède et un détergent doux.
- 3. Rincez-le soigneusement et suspendez-le pour le faire sécher.
- 4. Avant la prochaine utilisation, raccordez à nouveau le circuit respiratoire à la sortie d'air et au masque.

### Mensuel

- 1. Essuyez l'extérieur de la AutoSet CS à l'aide d'un chiffon humide et d'un détergent doux.
- Vérifiez que le filtre à air n'est ni percé ni bloqué par de la saleté ou de la poussière. Remplacez le filtre à air si nécessaire.

### Remplacement du filtre à air

Remplacez le filtre à air tous les six mois (ou plus souvent si nécessaire).

- 1. Retirez le couvercle du logement du filtre à air à l'arrière de la AutoSet CS.
- 2. Retirez et jetez le filtre à air usagé.
- 3. Insérez un nouveau filtre à air ResMed dans le logement, en vous assurant qu'il est bien à plat.
- 4. Remettez le couvercle du logement du filtre à air en place.

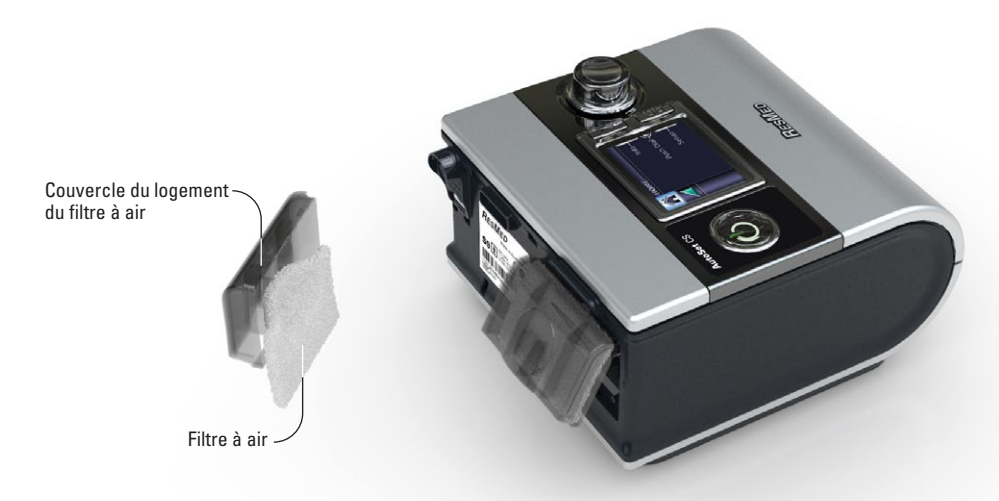

# Carte SD

La carte SD fournie sert à collecter les données de traitement enregistrées par votre AutoSet CS et à charger les modifications de réglage communiquées par votre clinicien. Lorsau'on vous le demande, débranchez la AutoSet CS de la prise murale. retirez la carte SD, glissez-la dans son étui de protection et envoyezla à votre clinicien

### Retrait de la carte

- 1. Appuyez sur la carte SD pour la désenclencher.
- 2. Retirez la carte.
- 3. Insérez la carte dans l'étui de protection.
- 4. Envoyez l'étui de protection à votre clinicien en suivant les instructions.

Pour de plus amples informations sur le retrait et l'insertion de la carte, veuillez vous référer à l'étui de protection de la carte S9 SD fourni avec votre appareil. Veuillez conserver l'étui de protection de la carte S9 SD pour utilisation ultérieure.

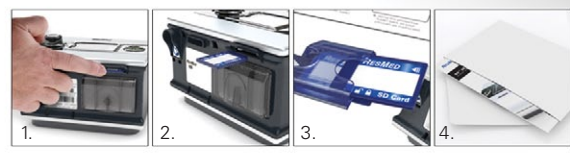

RESMED

A REAL PROPERTY AND A REAL PROPERTY AND A REAL

### Remargues :

Pour des solutions de dépannage. veuillez consulter le guide d'information.

SELLINE LE

Pour de plus amples informations sur les produits, veuillez consulter le site www.resmed.com.

368703/1 2012-02 S9 AutoSet CS WELCOME EUR1

Manufacturer: ResMed Ltd 1 Elizabeth Macarthur Drive Bella Vista NSW 2153 Australia. Distributed by: ResMed Corp 9001 Spectrum Center Boulevard San Diego CA 92123 USA. EC REP ResMed (UK) Ltd 96 Milton Park Abingdon Oxfordshire 0X14 4RY UK. See www.resmed.com for other ResMed locations worldwide.

For patent information, see www.resmed.com/ip.

S9 AutoSet CS, H5i, ClimateLine, SlimLine and SmartStart are trademarks of ResMed Ltd and and S9, ClimateLine and SmartStart are registered in U.S. Patent and Trademark Office. © 2012 ResMed Ltd.

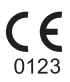